# รับเงินสุดย่อย Petty Cash Receive

# สารบัญ

| ความหมายของเอกสารรับเงินสดย่อย       | 3 |
|--------------------------------------|---|
| หน้าต่างการบันทึกเอกสารรับเงินสดย่อย | 3 |
| ขั้นตอนการบันทึกเอกสารรับเงินสดย่อย  | 4 |
|                                      |   |

\* ผู้ใช้สามารถคลิกที่รายการสารบัญ เพื่อไปหน้าเอกสารดังกล่าวได้ทันที

## รับเงินสุดย่อย (Petty Cash Receive)

หมายถึง การบันทึกรับเงินสดย่อยหลังจากที่มีการตั้งวงเงินสดย่อย เรียบร้อยแล้ว

### หน้าต่างการบันทึกเอกสารรับเงินสดย่อย

หน้าต่างบันทึกจะแบ่งข้อมูลออกเป็น 4 ส่วน คือ

- Tab Basic Data คือ การบันทึกรายละเอียดข้อมูลเอกสารับเงินสดย่อย ได้แก่ เลขที่เอกสาร วันที่
   เอกสาร บัญชีวงเงินสดย่อย จำนวนเงินรับ เป็นต้น
  - Tab Post GL คือ การบันทึกรายการบัญชี ไปยังบัญชีแยกประเภท
  - Tab Note & Attachment คือ การบันทึกรายละเอียด คำอธิบายรายการ หมายเหตุ และเงื่อนไข

ต่างๆ

Tab Define Field คือ การบันทึกข้อมูลที่ผู้ใช้ได้สร้างฟอร์มกรอกข้อมูลเพิ่มเติมขึ้นมาด้วยตนเอง
 (Tab Define Field จะแสดงก็ต่อเมื่อมีการตั้งค่า Define Field เท่านั้น)

## ขั้นตอนการบันทึกเอกสารรับเงินสดย่อย

1. ให้ผู้ใช้ทำการกดเลือกเมนู "Petty Cash" > "รับเงินสดย่อย" ดังรูป

| ≡ <b>i</b> biz  | บริษัท โปรชอฟก์ ชีอาร์เอ็ม จำกัด (สำนักงานใหญ่) | 🌲 ? 🜣 จุทามาศ ไชยสาร 🛞 😃 |
|-----------------|-------------------------------------------------|--------------------------|
| 🚉 Home          | Petty Cash Work Flow                            |                          |
| 🔯 Sales         |                                                 |                          |
| 🛒 Purchase      |                                                 |                          |
| 📔 Inventory     | a is a is a is a is a is a is a is a is         |                          |
| 📕 Accounting    | ตั้งวงเงินสดย่อย ซื่อจำยเงินสดย่อย              | จ่ายเงินสดย่อย           |
| 🏦 Cheque & Bank |                                                 |                          |
| 💼 Petty Cash    |                                                 |                          |
| a CRM           |                                                 |                          |
| Approve Center  |                                                 |                          |
| 🛐 Report        |                                                 |                          |
| 💥 Setting       |                                                 |                          |
|                 |                                                 |                          |
|                 |                                                 |                          |
|                 |                                                 |                          |
|                 |                                                 |                          |
|                 |                                                 |                          |

 จากนั้นระบบจะแสดงหน้าจอรายการเอกสารรับเงินสดย่อย ผู้ใช้สามารถสร้างเอกสารรับเงินสดย่อยใหม่ได้ โดยกดปุ่ม "New" ทางด้านขวาบนของหน้าจอโปรแกรม ดังรูป

| < Pe | tty Cas | sh Receive   |               |                  |              |              | * New      | +   |
|------|---------|--------------|---------------|------------------|--------------|--------------|------------|-----|
|      |         | Q            | •••           |                  |              |              | ✓ Î Action | n 💌 |
|      |         | วันที่เอกสาร | เลขที่เอกสาร  | รหัสวงเงินสดย่อย | จำนวนเงินรับ | รายละเอียด   | Post GL    |     |
|      | / 1     | 19/02/2018   | PCR610219-001 | PC610219-001     | 50,000.00    | ยอดวันที่ 20 |            | *   |
|      | / =     | 25/01/2018   | PCR610125-001 | PC610125-001     | 3,000.00     |              | <b>X</b>   |     |

 ใน Tab "Basic Data" คือ การบันทึกรายละเอียดข้อมูลของเอกสารรับเงินสดย่อย ได้แก่ เลขที่เอกสาร วัย ที่เอกสาร บัญชีวงเงินสดย่อย จำนวนเงินรับ เป็นต้น ผู้ใช้ควรทำการกรอกข้อมูลในฟอร์มที่มีเครื่องหมาย " \* " ให้ ครบถ้วน ดังรูป

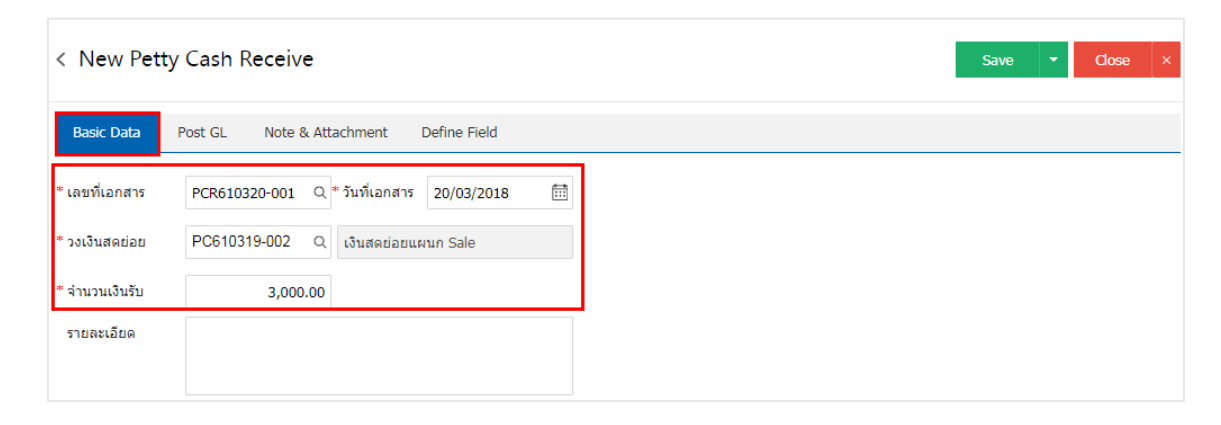

 4. ใน Tab "Post GL" คือการบันทึกผ่านรายการ(Posting) ไปยังบัญชีแยกประเภท (General Ledger) ผู้ใช้ สามารถ Post GL โดยกดปุ่ม "Simulated" ผู้ใช้สามารถเพิ่มเติมบัญชีได้ โดยกดปุ่ม " + เลือกบัญชี" เพื่อเพิ่มข้อมูล บัญชี ผู้ใช้สามารถแก้ไขคำอธิบายได้ โดยกดปุ่ม " Doc. Info"

| < N   | ew P    | etty Casł | n Re | ceive                        |          |           |             |                  | Save       | •      | Close | ×   |
|-------|---------|-----------|------|------------------------------|----------|-----------|-------------|------------------|------------|--------|-------|-----|
| Bas   | ic Data | Post GL   |      | Note & Attachment Define Fie | eld      |           |             |                  |            |        |       |     |
| ຽປແກ  | มบการ P | ost GL-   | 0027 | Q รับเงินสดย่อย              |          | Simulated | oc. Info    | Clear            |            |        |       |     |
| รายกา | เรบัญชี |           |      |                              |          |           |             | + เลือก          | าบัญชี ≡+แ | ทรกบัญ | ชี    | ۲   |
|       | ล่าดับ  | รหัสบัญชี |      | ชื่อบัญชี                    | เดบิต    | เครดิต    | Cost Center | Internal Order d | จ่าอธิบาย  |        |       | หมา |
|       | 1       | 11110050  | Q    | เงินสดย่อย                   | 3,000.00 | 0.00      | Q           | Q                |            |        |       |     |
|       | 2       | 11110001  | Q    | เงินสด                       | 0.00     | 3,000.00  | Q           | Q                |            |        |       |     |
| •     |         |           |      |                              |          |           |             |                  |            |        |       | •   |
|       |         |           |      | รวมเงินทั้งสิ้น              | 3,000.00 | 3,000.00  |             |                  |            |        |       |     |

5. ใน Tab "Note & Attachment" คือ การบันทึกรายละเอียดหมายเหตุ คำอธิบายรายการ เงื่อนไขต่างๆ และแนบไฟล์เอกสารเพิ่มเติม ผู้ใช้สามารถระบุหมายเหตุต่างๆ ที่ต้องการ โดยกดปุ่ม " + " > "ระบุรายละเอียด" > "✓ ตั้งเป็นหมายเหตุที่แสดงในท้ายฟอร์ม" ใช้ในกรณีที่หมายเหตุท้ายบิลมีมากกว่า 1 ขึ้นไป เพื่อนำมาแสดงในท้าย ฟอร์มเอกสาร > "✓"เป็นการบันทึกข้อมูล ดังรูป

| < New Pet       | tty Cash l | Receive                            |                            | Save   Close × |
|-----------------|------------|------------------------------------|----------------------------|----------------|
| Basic Data      | Post GL    | Note & Attachment                  | Define Field               |                |
| รายการบันทึกเง่ | ขึ่มเติม   |                                    |                            | + / 1 1        |
|                 | No         | บันทึกเพิ่มเดิม                    |                            |                |
|                 | <b>〈</b> 1 | คำสื่อการขาย<br>แนบไฟล์ 📃 ตั้งเป็น | หมายเหตุที่แสดงในท้ายฟอร์ม |                |

\* หมายเหตุ : สัญลักษณ์ " 🕈 " และ " 🖶 " คือ การเลื่อนข้อความขึ้น หรือลงตามที่ผู้ใช้ต้องการ

หากผู้ใช้ต้องการแก้ไขข้อมูลสาขาเดิม โดยกดปุ่ม " 🖍 " เพื่อทำการแก้ไข

หากผู้ใช้ต้องการลบข้อมูลสาขาเดิม โดยกดปุ่ม " 亘 " เพื่อทำการลบข้อมูล

\* หมายเหตุ : ในกรณีที่ผู้ใช้มีเอกสารอื่นๆ เพื่อนำมาอ้างอิงในเอกสารรับเงินสดย่อย ผู้ใช้สามารถ "แนบไฟล์" เอกสารอื่นๆได้

ใน Tab "Define Field" คือ การบันทึกข้อมูลที่ผู้ใช้ได้สร้างฟอร์มกรอกข้อมูลเพิ่มเติมขึ้นมาด้วยตนเอง ซึ่ง
 Define Field จะมีทั้งหมด 5 รูปแบบ ได้แก่

 รูปแบบ Text Box คือ การแสดงข้อมูลรูปกล่องข้อความขนาดเล็ก ที่ผู้ใช้สามารถกรอกข้อมูลได้ไม่ จำกัดจำนวนตัวอักษร และกรอกข้อมูลได้เพียงบรรทัดเดียวเท่านั้น

- รูปแบบ Text Area คือ การแสดงข้อมูลรูปแบบกล่องข้อความขนาดใหญ่ ที่ผู้ใช้สามารถกรอกข้อมูล ได้ไม่จำกัดจำนวนตัวอักษร และกรอกข้อมูลได้หลายบรรทัด
  - รูปแบบ Dropdown คือ การแสดงข้อมูลรูปแบบตัวเลือก ที่ผู้ใช้สามารถกำหนดข้อมูลตัวเลือกใน

#### ເມນູ "Setting" > "General" > "ENUM"

- รูปแบบ Date คือ การแสดงข้อมูลรูปแบบวัน เดือน ปี
- รูปแบบ Time คือ การแสดงข้อมูลรูปแบบเวลา

| < New Pett | y Cash Receive                         |   |           |          | Save | • | Close | × |
|------------|----------------------------------------|---|-----------|----------|------|---|-------|---|
| Basic Data | Post GL Note & Attachment Define Field |   |           |          |      |   |       |   |
| Text Box   |                                        |   | Text Area |          |      |   |       |   |
| Dropdown   | กรคาเอือกข้อมอ                         | Ţ | Date      | <b>a</b> |      |   |       |   |
| Time       |                                        |   |           |          |      |   |       |   |
|            |                                        |   |           |          |      |   |       |   |

7. หลังจากผู้ใช้ตรวจสอบข้อมูลครบถ้วนแล้ว ให้กดปุ่ม "Save" ทางด้านขวาบนของหน้าจอโปรแกรม เพื่อเป็น การบันทึกข้อมูลเอกสารรับเงินสดย่อย โดยการบันทึกข้อมูลแบ่งออกเป็น 3 รูปแบบ ได้แก่

- Save คือ การบันทึกเอกสารรับเงินสดย่อยแบบปกติ พร้อมแสดงข้อมูลที่บันทึกเรียบร้อยแล้ว
- Save & New คือ การบันทึกเอกสารรับเงินสดย่อย พร้อมเปิดหน้าจอบันทึกข้อมูลเอกสารรับเงินสด

#### ย่อยใหม่ทันที

Save & Close คือ การบันทึกเอกสารรับเงินสดย่อย พร้อมย้อนกลับไปหน้าจอรายการเอกสารรับ

เงินสดย่อยทั้งหมดทันที

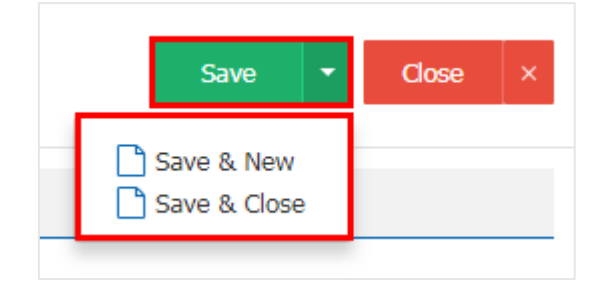